**修习买到**87 照片上色练习

目的:本例将对黑白照片上色,制作如图 87.1 所示的彩色照片。

要点:主要应用 Magnetic Lasso Tool、Magic Wand Tool 等工具来制作完成。

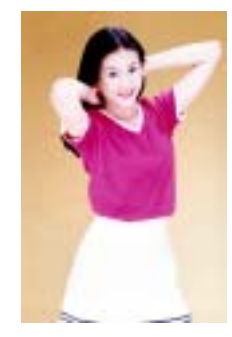

图 87.1 彩色照片效果图

操作步骤

1.打开一副黑白照片。

2. 在工具箱中选择 Magnetic Lasso Tool 选出头发的大概轮廓,然后在快速蒙板 中调整选区的形状。

3.选择 Image | Adjustment | Color Balance 命令,调整头发的颜色,如图 87.2 所示。

4. 在工具箱中选择 Magnetic Lasso Tool 选出衣服的大概轮廓,然后在快速蒙板 中调整选区的形状。

5.选择 Image | Adjustment | Color Balance 命令,调整上衣的颜色。

6. 按照同样的方法调整裙子的颜色, 如图 87.3 所示。

7.继续人物的皮肤和背景上色,然后 用笔刷工具在细部进行修饰,最终效果如图 87.1 所示。

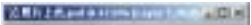

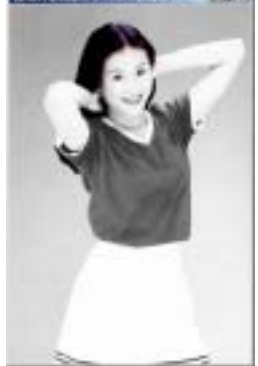

图 87.2 头发上色

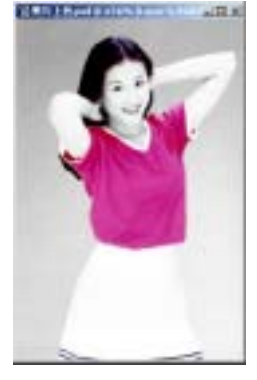

图 87.3 衣服上色